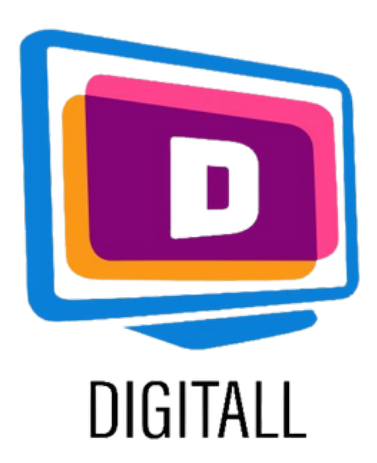

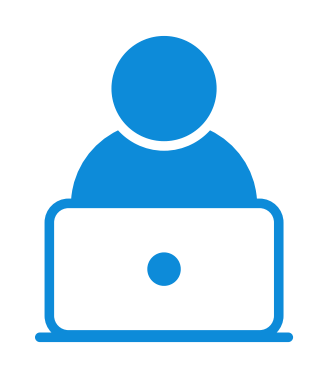

## Zoomlt

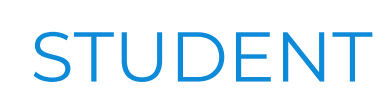

## SCREEN MAGNIFIER

#### Description

This resource can magnify the whole screen or single parts.

It has many settable features and functions based on personal needs.

When active, the tool will be seen in the windows tray icon.

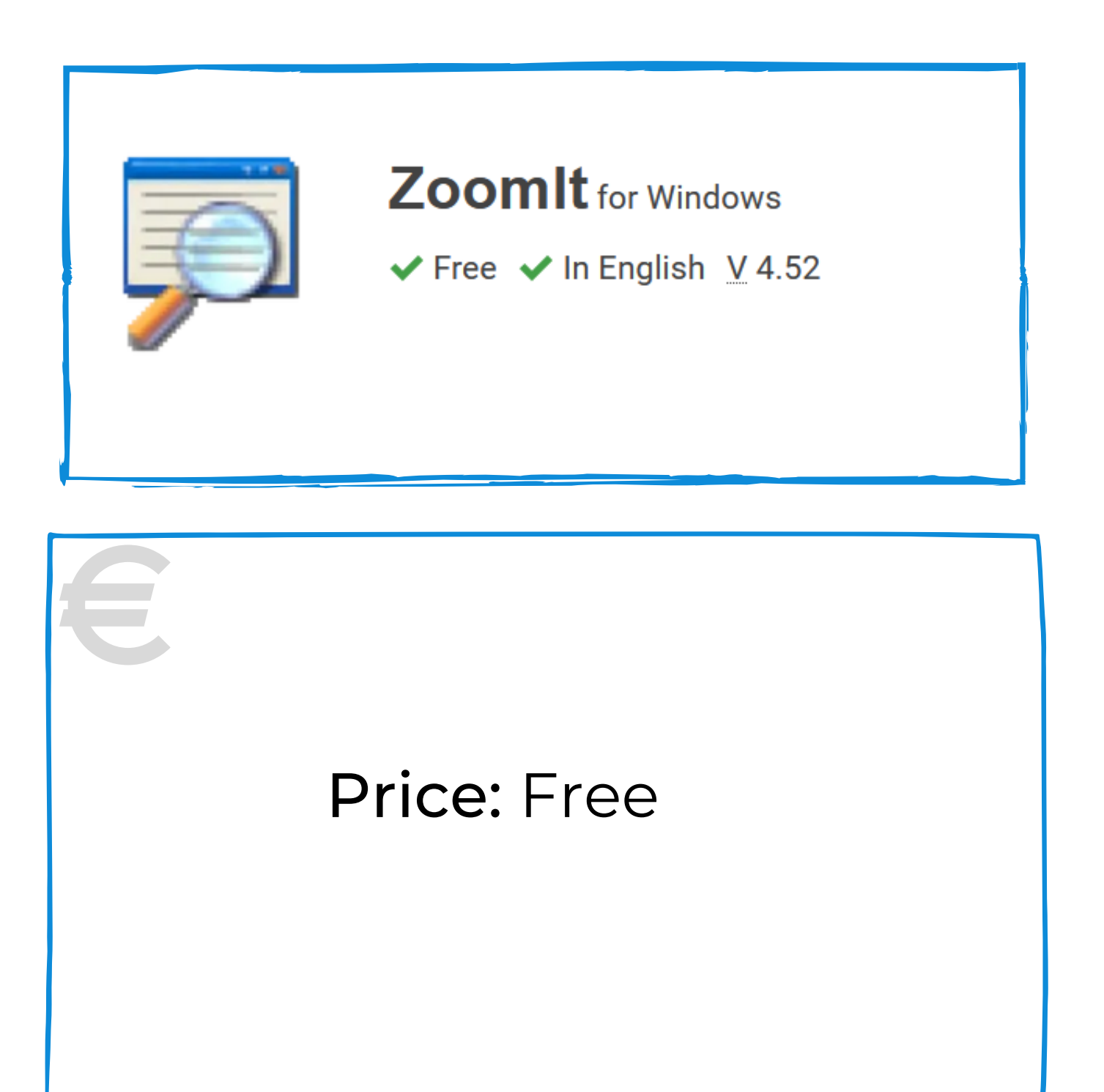

### This resource can be helpful for students with:

- visive issues
- reading related difficulties
- attention related difficulties

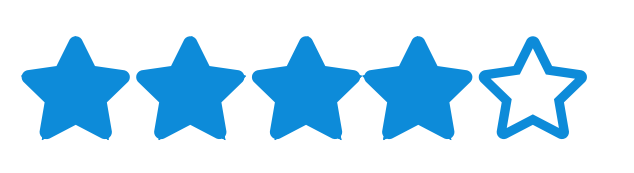

#### Accessibility grade

The resource is customizable for many preferences and necessities.

#### Practical use

Use the tool to magnify the text difficult to access. Adjust the kind of magnification required based on the student's needs and set the preferred settings to allow him a more comfortable reading.

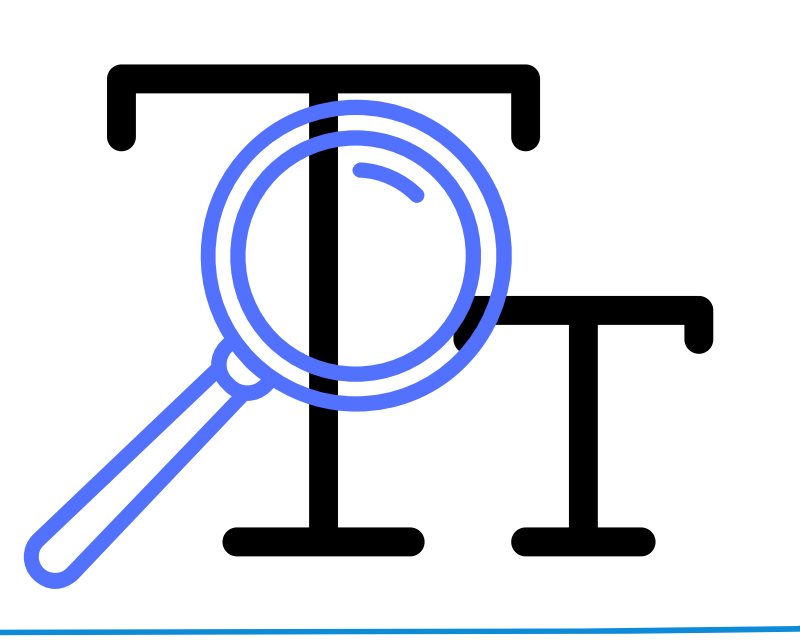

https://docs.microsoft.com/en-us/sysinternals/downloads/zoomit

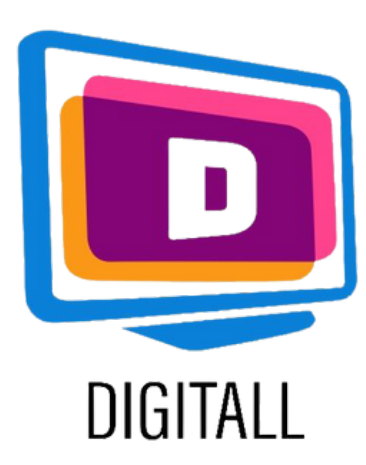

# HOW TO USE?

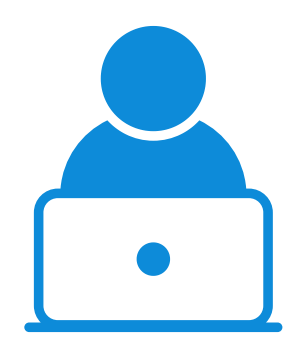

#### STUDENT

Choose optimal zoom level and hotkey to activate the magnification function.

#### Step 1.

Between the many features you can find in this tool you'll find:

- a drawing and writing onscreen mode
- the type of magnification
- a break timer feature

|                          | <u>Sysinterna</u>                           | als - www                      | v.sysinter            | nals.com                     |                                            |
|--------------------------|---------------------------------------------|--------------------------------|-----------------------|------------------------------|--------------------------------------------|
| Zoom                     | LiveZoom                                    | Draw                           | Туре                  | Break                        |                                            |
| After<br>and d<br>the ri | toggling Zoo<br>lown arrow l<br>ght mouse b | omIt you<br>œys. Exi<br>utton. | can zoo<br>t zoom m   | m in with the<br>ode with Es | e mouse wheel or up<br>cape or by pressing |
| -                        | Toggle:                                     | RL + 1                         |                       |                              |                                            |
| Zoom                     | roggier lei                                 |                                |                       |                              |                                            |
| 200m<br>Anima            | ate zoom in a                               | and zoon                       | n out: [              | -                            |                                            |
| Zoom<br>Anima<br>Speci   | ite zoom in a                               | and zoon<br>level of i         | n out: [<br>magnifica | tion when z                  | ooming in:                                 |
| Zoom<br>Anima<br>Speci   | fy the initial                              | and zoon<br>level of i         | n out: [              | ition when z                 | ooming in:                                 |

Step 2.

| Zoom LiveZoom Dra | w Type Bre |  |
|-------------------|------------|--|
|-------------------|------------|--|

Select the type of magnification between:

- whole screen
- hang on deck
- movable lens

Set the zoom percentage.

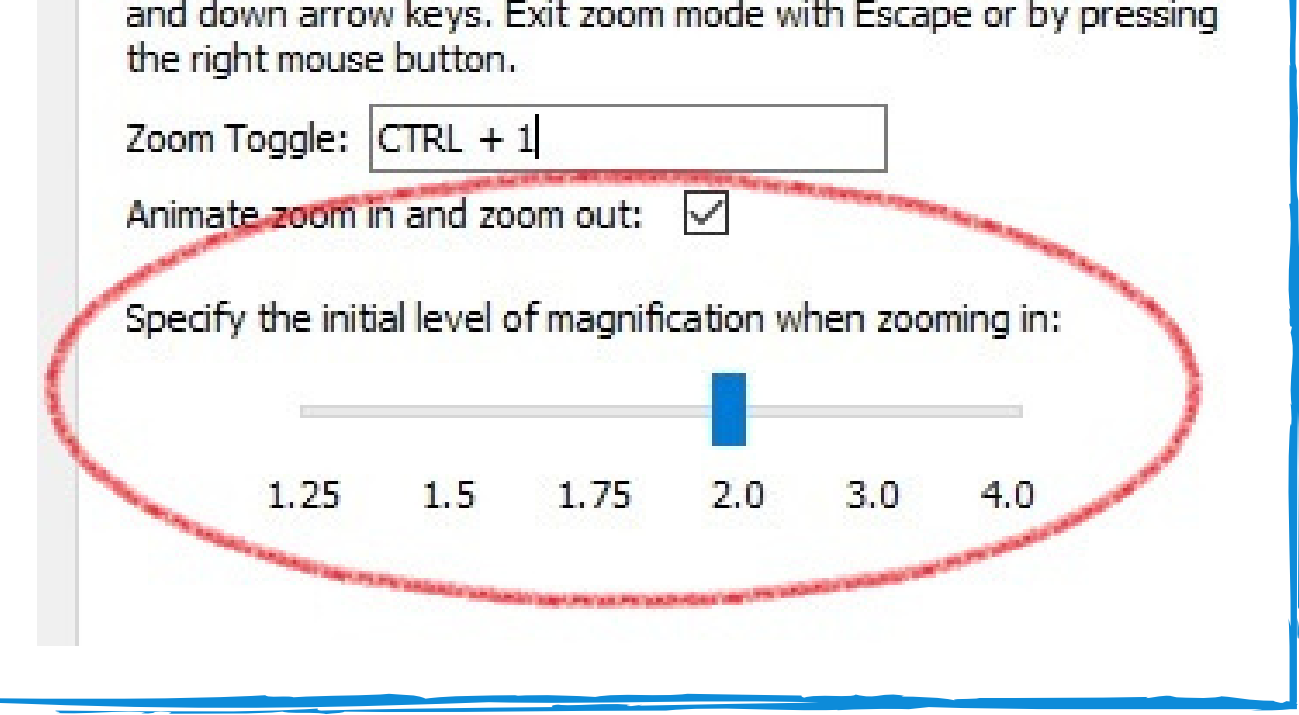

#### Step 3.

Set the hotkey to activate magnification.

This will trigger both the activation and deactivation of the function.

| After toggling ZoomIt you can zoom in with the mouse who<br>and down arrow keys. Exit zoom mode with Escape or by p<br>the right mouse button.<br>Zoom Toggle: CTRL + 6 | eel or up<br>pressing |
|----------------------------------------------------------------------------------------------------|-----------------------|
| and down arrow keys. Exit zoom mode with Escape or by<br>the right mouse button.<br>Zoom Toggle: CTRL + 6                                                               | pressing              |
| Zoom Toggle: CTRL + 6                                                                                                    |                       |
|                                                                                                    |                       |
| Animate zoom in and zoom out:                                                                                                    |                       |
|                                                                                                    |                       |
| Specify the initial level of magnification when zooming in:                                                                                                    |                       |
|                                                                                                    |                       |
| 1.25 1.5 1.75 2.0 3.0 4.0                                                                                                    |                       |

https://docs.microsoft.com/en-us/sysinternals/downloads/zoomit